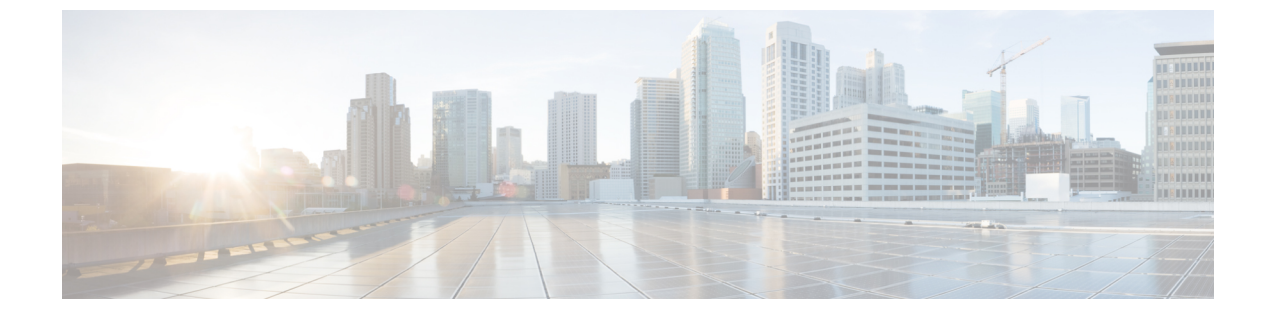

# 既存のNDクラスタをこのリリースへアッ プグレード

- •前提条件とガイドライン (1ページ)
- Nexus ダッシュボードのアップグレード (5 ページ)
- アップグレードのトラブルシューティング (9ページ)

## 前提条件とガイドライン

既存のNexusダッシュボードクラスタをアップグレードする前に、次の手順を実行します。

- アップグレードに影響する可能性のある動作、ガイドライン、および問題の変更については、ターゲットリリースのリリースノートを必ずお読みください。
- ・既存のクラスタで有効にしているサービスのリリースノートを確認し、サービス固有の動 作の変更、注意事項、アップグレードに影響する可能性がある問題を把握してください。

サービス固有のリリースノートは、次のリンクで見つけることができます。

- Nexus Dashboard ファブリック コントローラ、リリース ノート
- Nexus Dashboard Insights リリースノート
- Nexus Dashboard Orchestrator リリース ノート
- このリリースにアップグレードすると、クラスタで有効になっているサービスの数を変更 できなくなります。

リリース3.1.1以降、各クラスタには、有効なサービスの組み合わせを定義する「展開モード」があり、サービスの組み合わせをクラスタの展開またはアップグレード後に変更する ことはできません。つまり、このリリースにアップグレードした後、クラスタを再展開せ ずにサービスの追加や削除を行うことはできません。クラスタ内のサービスを追加または 削除する予定の場合は、リリース 3.1.1 にアップグレードする前に行うことをお勧めしま す。

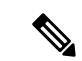

- (注) 場合によっては、リリース 3.1.1 でサポートされている展開モードが、以前のリリースではサポートされていなかった場合があります(たとえば、InsightsとOrchestratorの共存は、リリース 3.0.1の仮想クラスタではサポートされていません)。このような場合、現在のクラスタに単一のサービス(Insightsなど)が展開されていて、アップグレード後に別のサービス(Orchestratorなど)を追加するには、次の手順を実行します。
  - 1. 現在のクラスタ内の既存のInsightsサービスを無効にします。
  - 現在のクラスタに追加のOrchestratorサービスをインストール します。
  - 3. 現在のクラスタで Orchestrator サービスを有効にします。

この時点で、Insights と Orchestrator の両方が現在のクラスタ にあって、Insights は無効になり、Orchestrator は有効になりま す。現在のリリースでサポートされている設定でない場合は、 両方のサービスを同時に有効にしないでください。

- Orchestrator サービスを無効にして、アップグレードを続行します。
- 4 ノードまたは5ノードの物理クラスタで Nexus Dashboard Insights サービスを実行している場合は、通常どおりにクラスタとサービスをこのリリースにアップグレードし、4ノードまたは5ノードクラスタを引き続き使用できます。

Nexus Dashboard Insights を搭載したNexus Dashboardリリース3.1(1) で、グリーンフィール ド展開を行う場合は、3ノードおよび6ノードのプロファイルのみがサポートされます。 ただし、現在のスケールを変更せずに、既存の4ノードまたは5ノードクラスタを以前の リリースからアップグレードする場合は、リリース 3.1(1) で引き続き使用できます。

物理的な Nexus Dashboard クラスタをアップグレードしている場合は、ノードにターゲットの Nexus Dashboard リリースでサポートされている最小の CIMC バージョンがあることを確認してください。

サポートされている CIMC バージョンは、ターゲット リリースの *Nexus Dashboard* リリースノート にリストされています。

CIMC アップグレードについては、Nexus Dashboard ドキュメント ライブラリ の「トラブ ルシューティング」の記事で詳しく説明されています。

Linux KVM に展開された仮想 Nexus Dashboard クラスタをアップグレードする場合は、
 Virtual Machine Manager の UI で [ホスト CPU 設定のコピー (Copy host CPU configuration)] オプションを有効にする必要があります。

このリリースは、次のカーネルおよび KVM バージョンを搭載した CentOS 7.9 または Red Hat Enterprise Linux 8.6 をサポートします。

- CentOS 7.9 の場合、Kernel バージョン 3.10.0-957.el7.x86\_64 および KVM バージョ ン libvirt-4.5.0-23.el7 7.1.x86 64
- RHEL 8.6の場合、Kernelバージョン4.18.0-372.9.1.el8.x86\_64およびKVMバージョン libvert 8.0.0
- VMware ESX に展開された仮想 Nexus Dashboard クラスタをアップグレードする場合は、 ESX のバージョンがターゲット リリースで引き続きサポートされていることを確認します。
  - このリリースは、VMware ESXi 7.0、7.0.1、7.0.2、7.0.3、8.0をサポートしています。

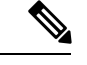

(注)

- ESX サーバーをアップグレードする必要がある場合は、Nexus Dashboard をターゲット リリースにアップグレードする前に行う 必要があります。ESX のアップグレードはこのドキュメントの範 囲外ですが、簡単に説明すると次のとおりです。
  - 既存の Nexus Dashboard ノード VM を実行している場合に通 常行うように、ESX ホストの1つをアップグレードします。
  - ホストがアップグレードされた後、Nexus Dashboard クラスタ が正常に動作していることを確認します。
  - 3. 他の ESX ホストで1つずつアップグレードを繰り返します。
  - すべての ESX ホストがアップグレードされ、既存の Nexus Dashboard クラスタが正常な状態になったら、このドキュメン トの説明に従って、Nexus Dashboard をターゲットリリースに アップグレードします。
- Nexus Dashboard リリース 3.1(1) に直接アップグレードする場合には、 リリース 2.3(2) 以降を実行している必要があります。

それより前のバージョンの Nexus Dashboard を実行している場合は、それぞれの 導入ガイドの説明に従って、最初にリリース 2.3(2) または 3.0(1) にアップグレードすることをお勧めします。

ND バージョン 2.3.2b をバージョン 3.1.1k にアップグレードする と、現在の ND 展開の検証が次のような内容のエラーで失敗しま す。+ NDO + NDI は有効な展開モードではありません。サポートされている設 定については、ND 製品のドキュメントをご確認ください。

TACに連絡するか、サポートケースを作成して、今後の対応について支援を受けてください。

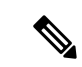

- (注) 既存の Nexus Dashboard リリース 2.3(2) 以降のクラスタと互換性 があり、展開されているサービスバージョンであれば、クラスタ とともにターゲット リリースにアップグレードされます。
  - ・現在のNexus ダッシュボードクラスタが正常であることを確認します。

Nexus ダッシュボードの管理コンソール (Admin Console) の [概要 (Overview)] ページ でシステムのステータスを確認するか、rescue-user としてノードの1つにログインし、 acs health コマンドを実行して All components are healthy が返ってくることを確認しま す。

 このリリースにアップグレードする前に、クラスタで実行されているすべてのサービスを 無効にする必要があります。

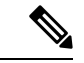

 (注) このリリースの統合インストールイメージにより、既存のすべて のサービスは、設定を保持しながら、このNexus Dashboardリリー スと互換性のあるバージョンに自動的にアップグレードされま す。また、アップグレードが完了すると、サービスは自動的に再 度有効になります。

保持してターゲットリリースにアップグレードする必要のある既存のサービスについては、少なくとも1回有効になっていることを確認してください。インストールされているものの、既存のクラスタで有効にしたことがないサービスがある場合、アップグレードの検証は失敗します。アップグレードを再試行する前に、アクティブ化されていないサービスを削除するか、アクティブ化してください。

- •アップグレードを続行する前に、データを保護し、潜在的なリスクを最小限に抑えるため に、アップグレードの前にNexusダッシュボードとサービスの構成バックアップを実行す る必要があります。
- アップグレードの進行中には、セカンダリまたはスタンバイノードを追加するなど、構成変更 がクラスタに対して行われていないことを確認します。
- Nexus Dashboard ではプラットフォームのダウングレードはサポートされていません。

以前のリリースにダウングレードするには、新しいクラスタを展開してサービスを再イン ストールする必要があります。

### Nexus ダッシュボードのアップグレード

ここでは、既存の Nexus ダッシュボード クラスタをアップグレードする方法について説明し ます。

(注) 次の手順は、Nexus Dashboard リリース 3.0(1) からのアップグレード ワークフローを示しています。リリース 2.3(x) からアップグレードする場合、UI は若干異なる場合がありますが、アップグレードのワークフローと機能は同じです。

始める前に

・で説明している前提条件をすべて満たしていることを確認します。前提条件とガイドライン(1ページ)

手順

- ステップ1 Nexusダッシュボードイメージをダウンロードします。
  - a) [ソフトウェアダウンロード (Software Download)]ページを参照します。 https://software.cisco.com/download/home/286327743/type/286328258
  - b) ダウンロードするNexusダッシュボードのバージョンを選択します。
  - c) ターゲットとするリリース用の Nexus ダッシュボード イメージをダウンロードします。
    - (注) アップグレードプロセスは、すべての Nexus ダッシュボードフォーム ファクタで同じで、 Nexus ダッシュボード ISOイメージ (nd-dk9.<version>.iso) を使用します。言い換えると、 最初の展開で仮想フォーム ファクターを使用していた場合(ESX での展開のための.ova イ メージなど) やクラウドプロバイダーのマーケットプレースを使用していた場合であって も、アップグレードでは.iso イメージを使用する必要があります。
  - d) イメージを自分の環境内の Web サーバーでホストします。

環境内のサーバーでイメージをホストすることをお勧めします。イメージを Nexus Dashboard クラスタ にアップロードする場合、イメージに直接 URL を指定するオプションがあります。そうすれば、プロ セスは相当高速化されます。

ステップ2 現在の Nexus ダッシュボードの管理コンソールに管理者ユーザーとしてログインします。

- **ステップ3** クラスタにインストールされている既存のサービスを無効にします。
  - (注) クラスタのアップグレードをする前にすべてのサービスを無効化する必要があります。サービスを無効にしても、サービスを削除しないでください。無効化されたサービスは、アップグレードプロセスが完了すると自動的に再アクティブ化されます。

- a) メイン ナビゲーション メニューから、[サービス (Services)] (リリース 2.3.2) または [操作 (Operate)]>[サービス (Services)] (リリース 3.0.1 以降) を選択します。
- b) サービスのタイルで、アクション(...)メニューをクリックし、[無効化(Disable)]を選択します。
- c) クラスタに展開されているすべてのサービスについて、この手順を繰り返します。

#### **ステップ4** クラスタから既存のアップグレードイメージを削除します。

クラスタを初めてアップグレードする場合は、この手順をスキップできます。

以前にクラスタを現在のバージョンにアップグレードしたことがある場合は、以前のアップグレードイ メージをすべて削除する必要があります。

(注) リリース 2.3.2 では、このページは代わりに [操作(Operations)]>[ファームウェア管理(Firmware Management)]の下にあります。

| رابران Nexus Dashboard | 着o Admin Console 🗸          |                                |               | 👤 🕐 🤻     |
|------------------------|-----------------------------|--------------------------------|---------------|-----------|
|                        | Admin > Software Managem    | ant                            |               |           |
| () Overview            | Softwar <mark>b</mark> lana | gement                         |               | Refresh   |
| (0) Operate            |                             |                                |               |           |
| 🕘 Analyze              | Updates Images              |                                |               |           |
| 20 Admin               | Admin                       |                                |               |           |
| a                      | Software Management 🗸       |                                |               | Add Image |
|                        | Backup & Restore            | Status                         | Version       |           |
|                        | Authentication              |                                |               |           |
|                        | Users                       | <ul> <li>Downloaded</li> </ul> | 3.1.0.94      |           |
|                        | Security                    |                                | Pows par page | Image     |
|                        | System Settings             |                                | Nono por page |           |
|                        | Intersight                  |                                |               |           |
|                        | App Infra Services          |                                |               |           |

- a) [管理(Admin)]>[ソフトウェア管理(Software Management)]に移動します。
- b) [**イメージ**] タブを選択します。
- c) 既存のアップグレードイメージの横にあるアクションメニュー(…)から、[イメージの削除(Delete Image)]を選択します。
- d) すべての既存のアップグレードイメージについて、この手順を繰り返します。
- ステップ5 新しいイメージをクラスタにアップロードします。
  - a) [管理(Admin)]>[ソフトウェアの管理(Software Management)]ページの[イメージ(Images)]タ ブで、[イメージの追加(Add Image)]をクリックします。
  - b) [ソフトウェアイメージの追加(Add Software Image)] ウィンドウで、イメージがマシン上で[ローカ ル(Local)] であるか、Web サーバー上の[リモート(Remote)] であるかを選択します。
  - c) [ファイルの選択 (Choose file)]をクリックするか、最初の手順でダウンロードしたイメージの URL を入力します。
  - d) [アップロード(Upload)]をクリックして、イメージを追加します。
  - e) イメージステータスが「ダウンロード済み」に変わるのを待ちます。

イメージが Nexus ダッシュボード クラスタにアップロードされ、解凍されて処理され、アップグレードに使用できるようになります。プロセス全体に数分かかる場合があり、[イメージ(Images)] タブでプロセスのステータスを確認できます。

**ステップ6** アップグレードをセットアップします。

- a) [管理(Admin)]>[ソフトウェア管理(Software Management)]に移動します。
  - (注) リリース 2.3.2 では、このページは代わりに [操作(Operations)]>[ファームウェア
     管理(Firmware Management)]の下にあります。
- b) [更新] タブを選択します。
- c) [更新の設定(Set Up Update)] をクリックします。
  - (注) 以前にクラスタをアップグレードしたことがある場合、ページには代わりに以前のアップ グレードの詳細が表示されます。その場合は、ページの右上にある[詳細の変更(Modify Details)]ボタンをクリックして、新しいアップグレード情報を提供します。

[ファームウェアの更新(Update Firmware)]ダイアログボックスが開きます。

- d) [セットアップ (Setup)]>[バージョン選択 (Version selection)] 画面で、アップロードしたファーム ウェア バージョンを選択し、[次へ (Next)]をクリックします。
- e) [セットアップ(Setup)] > [確認(Confirmation)] 画面で、詳細を確認し、[検証(Validate)] をク リックします。

セットアップは、アップグレードを確実に成功させるために、いくつかの準備段階と検証段階を経ま す。終了するまでに数分かかる場合があります。

f) 検証が完了したら、[インストール (Install)]をクリックします。

インストールの進行状況ウィンドウが表示されます。更新中は、この画面から移動できます。後で更 新ステータスを確認するには、[ソフトウェア管理(Software Management)] 画面に移動し、[続行 (Continue)] をクリックします。

このステップには最大20分間かかります。これにより、必要なKubernetesイメージとサービスがセットアップされますが、クラスタは新しいバージョンに切り替わりません。次の手順で新しいイメージをアクティブ化するまで、クラスタは既存のバージョンを実行し続けます。

**ステップ1** 新しい画像をアクティブにします。

アップグレード画面から移動したことがない場合は、[アクティブ化(Activate)]をクリックして新しいイ メージをアクティブ化します。

a) 移動したことがある場合には、[管理(Admin)]>[ソフトウェア管理(Software Management)]に移 動します。

リリース 2.3.2 では、このページは代わりに [操作(Operations)]>[ファームウェア管理(Firmware Management)]の下にあります。

- b) [最終更新ステータス(Last Update Status)]タイルで、[続行(Continue)]をクリックします。
- c) [ファームウェア アップデート(Firmware Update)]>[インストール(Install)] 画面で、[アクティブ 化(Activate)] をクリックします。

[アクティブ化(Activate)]をクリックすると、クラスタはバックグラウンドサービスを停止します。 これには数分かかる場合があります。その後、再起動します。アクティブ化の段階ですべてのノード が同時に再起動し、ノードの再起動後にすべてのクラスタサービスが開始されるので、GUIが使用可 能になるまでにさらに最大 20 分かかる場合があることに注意してください。

| viluili Nexus Dashboard |                                                       |  |  |
|-------------------------|-------------------------------------------------------|--|--|
|                         | Cluster Bringup                                       |  |  |
| :@: Overview            |                                                       |  |  |
| 🖉 Manage                | սիսիս                                                 |  |  |
| Analyze                 | CISCO                                                 |  |  |
| 20 Admin                | Nexus Dashboard                                       |  |  |
|                         |                                                       |  |  |
|                         | Version: 31.1k                                        |  |  |
|                         |                                                       |  |  |
|                         | Sootstrap ( Cluster Deployment                        |  |  |
|                         |                                                       |  |  |
|                         | Setup ND Cluster                                      |  |  |
|                         | About 8 minutes remaining                             |  |  |
|                         |                                                       |  |  |
|                         |                                                       |  |  |
|                         | ifav19-sn1                                            |  |  |
|                         | About 8 minutes remaining                             |  |  |
|                         |                                                       |  |  |
|                         | Initialize System 🔘 Completed successfully [1 second] |  |  |
|                         |                                                       |  |  |

[概要(Overview)]ページで進行状況とサービスステータスを確認できます。

| () Overview | Services are installing. Configuration is not available. |                                      |                                                              |
|-------------|----------------------------------------------------------|--------------------------------------|--------------------------------------------------------------|
| 🖉 Manage    | Welcome, admin                                           |                                      | Refresh                                                      |
| 🐑 Analyze   | Platform View Journey: Getting Started                   |                                      |                                                              |
| and Admin   |                                                          |                                      | Add Nexus Dashboard Cluster                                  |
|             | Overall System Health                                    | Cluster Health                       | Connectivity to Intersight<br>Net Connected Setup Intersight |
|             |                                                          |                                      |                                                              |
|             | 2 You have 1 service enabled on your platform            | Babric Controller ifav19<br>Healthy  | Processing                                                   |
|             |                                                          |                                      |                                                              |
|             | S o sites are currently onboarded on Nexus Dashboard     | Site Connectivity to Nexus Dashboard | Site Type<br>0<br>Total                                      |
|             | ifav19 Nodes                                             |                                      |                                                              |
|             | 6                                                        | Hendlo and Hunto                     | Herd0 an2 (6:00                                              |

アップグレードが完了すると、既存のサービスが [概要(Overview)]ページに [正常(Healthy)] と 表示されます。

|             | Welcome admin                                                                        |                                      | Refresh                                                      |
|-------------|--------------------------------------------------------------------------------------|--------------------------------------|--------------------------------------------------------------|
| 🔅 Overview  | Welconie, admin                                                                      |                                      |                                                              |
| 🖋 Manage    | Platform View Journey: Getting Started                                               |                                      |                                                              |
| 🕘 Analyze   |                                                                                      |                                      | Add Nexus Dashboard Cluster                                  |
| Admin Admin | Overall System Health                                                                | Cluster Health<br>ot                 | Connectivity to Intersight<br>Not Connected Setup Intersight |
|             | 2 You have 2 services enabled on your platform Services                              | Fabric Controller Ifav19<br>Healthy  | Healthy                                                      |
|             | O sites are currently onboarded on Nexus Dashboard<br>Sites                          | Site Connectivity to Nexus Dashboard | Site Type<br>0<br>Total                                      |
|             | ifav19 Nodes                                                                         |                                      |                                                              |
|             | 6 Nodes are currently a part of this cluster. 6 out of 6 nodes are healthy. View All | • ifav19-sn1 ifav19<br>• Healthy     | ifav19-sn2 ifav19<br>Healthy →                               |

ステップ8 (オプション)新しい UCS-C225-M6 ハードウェアに移行します。

(注) Nexus ダッシュボード ノードを新しい UCS-C225-M6 サーバーに置き換える予定がない 場合は、この手順をスキップできます。

UCS-C220-M5 ハードウェアを使用して展開された既存の Nexus ダッシュボードクラスタを移行するには、 新しい UCS-C225-M6 ノードを stadby ノードとして既存のクラスタに追加し、古いノードの1つをフェイ ルオーバーするだけです。次に、古いクラスターの残りのノードについて、一度に1ノードずつプロセス を繰り返します。スタンバイノードの追加と使用については、Nexus Dashboard ドキュメント ライブラリの 「インフラストラクチャ管理」の記事で詳しく説明されています。

## アップグレードのトラブルシューティング

前のセクションで説明した、新しいイメージのアクティブ化段階で、すべてのノードが再起動 した後、GUIにログインしてアップグレードワークフローのステータスを確認できます。最初 は、クラスタの初期展開と同様のブートストラッププロセスを確認できます。ノードが起動す ると、GUIの[概要(Overview)]ページでサービスのアクティブ化に関する追加情報を確認 できます。

何らかの理由でアップグレードが失敗した場合、GUIにエラーと追加の回避策の手順が表示されます。それでも、GUIを使用して問題を解決できなかった場合は、rescue-userとしてノードにログインし、このセクションで説明されているコマンドを実行することで、手動でアップグレードを再試行できます。

#### 手順

ステップ1 すべての Nexus Dashboard クラスタ ノードに rescue-user としてログインします。

すべてのノードで同時にリカバリコマンドを実行する必要があるため、次の手順に進む前に各ノードにロ グインしてください。

- ステップ2 すべてのノードに rescue-user としてログインしていることを確認します。
- **ステップ3**特定のシナリオに応じて必要なコマンドを実行します。

1つ以上のノードが再起動せず、古いリリースがまだ実行されていて、アップグレードが失敗した場合は、 次の手順を実行します。

- a) 再起動しなかったすべてのノードで、acs installer update -f <iso>コマンドを実行します。
- b) すべてのノードで並行して、 acs reboot コマンドを実行します。
  - (注) ステップ 3a で、障害が発生したノードを更新した後、クラスタ内のすべてのノード を同時に再起動する必要があります。

すべてのノードの再起動後にアップグレードが失敗した場合、失敗はさまざまなアップグレード段階で発 生している可能性があります。UI には推奨されるトラブルシューティング コマンドが表示されます。

- •ブートストラップまたはクラスタの起動フェーズが失敗した場合、UIには、acs reboot コマンドを使用してすべてのノードを同時にリブートする必要があることが示されます。
- ・障害の原因が1つ以上のインフラサービスである場合、UIには、いずれかのノードで acs upgrade recover <StageName> コマンドを実行する必要があることが示されます。

| cisco Nexus Dashboard              | ẫ <sub>o</sub> Admin Console ∨                                                                                                    | 0 <b>+</b> 1      |  |  |
|------------------------------------|----------------------------------------------------------------------------------------------------|-------------------|--|--|
| <ul> <li>Overview</li> </ul>       | <ol> <li>Service Installation is in progress, Nexus Dashboard configuration tasks are currently disabled.</li> </ol>                                                                                                    |                   |  |  |
| ✓ Manage<br>⊘ Analyze<br>3 Actrain | Failed to activate     Upgrade failed while activating one or infra service: Operation Timedout     Prese login to one of the master nodes as 'rescue-user' and follow the steps provided by the upgrade recovery helper by invoking following command: 'acs upgrade recover infraServiceActivate' |                   |  |  |
|                                    | Manage > Software Management                                                                                                    |                   |  |  |
|                                    | Software Management                                                                                                    | Refresh Add Image |  |  |
|                                    | Nexus Dashboard Releases                                                                                                    |                   |  |  |
|                                    | 3.1.1d • Failed To Activate •                                                                                                    |                   |  |  |
|                                    | What's new? Details                                                                                                    |                   |  |  |
|                                    | Current Status<br>Current Software Version Node Status Deployment Mode                                                                                                    | Last Update<br>-  |  |  |
|                                    |                                                                                                    |                   |  |  |

**ステップ4** すべてのノードでインストーラが完了するまで待ちます。

ステップ5 acs reboot コマンドを使用して、すべてのノードを同時に再起動します。

ノードの再起動後、UI にログインして、通常の UI ベースのアップグレードと同様にブートストラップの 進行状況を確認できます。

**ステップ6** ノードのアップグレードタスクが完了したら、ノードが正常であり、UIにログインできることを確認します。

ブートストラッププロセスが完了すると、通常どおりに Nexus Dashboard ダッシュボード UI を表示できます。

[概要(Overview)] ページでシステム全体の正常性を確認し、[管理(Manage)]>[ソフトウェアの管理 (Software Management)]ページで現在の実行中バージョンを確認できます。

さらに、[分析(Analyze)]>[サービスステータス(Service Status)]ページで、サービスのステータスを 確認します。

I

翻訳について

このドキュメントは、米国シスコ発行ドキュメントの参考和訳です。リンク情報につきましては 、日本語版掲載時点で、英語版にアップデートがあり、リンク先のページが移動/変更されている 場合がありますことをご了承ください。あくまでも参考和訳となりますので、正式な内容につい ては米国サイトのドキュメントを参照ください。